## CARA MENJALANKAN PROGRAM

Cara menjalankan aplikasi ada 2 cara yaitu melalui aplikasi Android Studio atau instal langsung file apk dari proyek android ke device android. Berikut langkah-langkah menjalankan aplikasinya :

## A. Menjalankan program melalui android studio

- 1. Buka aplikasi Android Studio (Instal Android Studio jika belum ada)
- 2. Maka muncul gambar seperti di bawah ini :

| Android Studio Welcome to                                                    | o Android Studio                              |   |
|------------------------------------------------------------------------------|-----------------------------------------------|---|
| Recent Projects                                                              | Quick Start                                   |   |
| Cari_Kost<br>~\AndroidStudioProjects\Cari_Kost                               | Start a new Android Studio project            |   |
| MapTest ~\AndroidStudioProjects\MapTest CariKost                             | Open an existing Android Studio project       |   |
| ~\AndroidStudioProjects\CariKost                                             | VCS<br>Check out project from Version Control |   |
| ~\AndroidStudioProjects\Kost<br>GooglePlacesAndMaps                          | Import project (Eclipse ADT, Gradle, etc.)    |   |
| ~\AndroidStudioPrGooglePlacesAndMaps CobaMap ~\AndroidStudioProjects\CobaMap | Import an Android code sample                 |   |
| The_Kost<br>~\AndroidStudioProjects\The_Kost                                 | Configure                                     | ⇒ |
| AnyWall-android<br>~\AndroidStudioProjects\AnyWall-android                   | Docs and How-Tos                              | ⇒ |
| MuktiSetyawan_125410087                                                      |                                               |   |
| droid Studio 1.5.1 Build 141 2456560. Check for updates now                  | 6.                                            |   |

Pilih Open an existing Android Studio Project, maka akan muncul gambar

seperti di bawah ini :

| 🙍 Open File or Project                                                               | ×         |
|--------------------------------------------------------------------------------------|-----------|
| 🟫 📼 🙊 🕞 📴 🗙 💋 💷                                                                      | Hide path |
| C:\Users\IMANINDRA\AndroidStudioProjects\Cari_Kost                                   | <b>Ľ</b>  |
| TianTianVM                                                                           |           |
| VirtualBox                                                                           |           |
| AndroidStudioProjects                                                                |           |
| AndroidJSONParsing                                                                   |           |
| AnyWall-android                                                                      |           |
| Apps_Kost                                                                            |           |
| 🕨 👷 Cari_Kost                                                                        |           |
| CariKost                                                                             |           |
| 🕨 💇 CobaMap                                                                          |           |
| GooglePlacesAndMaps                                                                  |           |
| 🕨 💯 Kost                                                                             |           |
| MapTest                                                                              |           |
| MuktiSetyawan_125410087                                                              |           |
| The_Kost                                                                             |           |
| Tri_Hastuti_133110005                                                                |           |
| 🕨 💇 WisataJogja                                                                      |           |
| Contacts<br>Drag and drop a file into the space above to quickly locate it in the tr | ee.       |
|                                                                                      |           |
| OK Cancel                                                                            | Help      |

Cari file proyek yang akan dijalankan yaitu proyek Cari\_Kost. Selanjutnya proyek akan terbuka, tunggu hingga proses gradle selesai dan tampilannya seperti gambar dibawah ini :

| 💮 Cari_Kost - [C:\Users\JMANINDRA\AndroidStudioProj | ects\Cari_Kost] - [app]\ap | p\src\main\res\Jayout\activity_ | splashscreen.xml - Android Studi | io 1.5.1                          |                             |                               | ×       |
|-----------------------------------------------------|----------------------------|---------------------------------|----------------------------------|-----------------------------------|-----------------------------|-------------------------------|---------|
| Eile Edit View Navigate Code Analyze Befactor       | <u>Build Run Tools VCS</u> | Window Help                     |                                  |                                   |                             |                               |         |
| 🗅 H 💋 🛷 🖈 🔏 🗊 🗇 🔍 💠                                 | 💠 📲 🚎 app 💌 🕨 🕷            | k 🕫 🖫 🗣 🖬 🗣 🖩                   | , ă 🖶 ?                          |                                   |                             |                               | Q, []   |
| Cari_Kost app Src main res                          | layout                     | screenxml                       |                                  |                                   |                             |                               |         |
| धु 🖶 Android 🔹 💿 🕸 🕸 - 🗄                            | 🖻 kriteria.xml × 🕓 Me      | nu.java × 🔇 Laki.java ×         | CariKost.java × C Splast         | nscreen.java × 🧕 activity_splashs | creen.xml × C Detail.java × | activity_main.xml ×           | -== (2  |
| E D drawable                                        | Palette - I+-              | 🔍 - 🔝 Nexus 4 - 🔂 -             | AppTheme Splashscreen -          | <ul> <li></li></ul>               | Component Tree              |                               | 1 S     |
|                                                     | Layouts                    | 12 • <b>↔</b> 1                 |                                  |                                   | 🚓 🔻 🎚 Device Screen         |                               | 0.e     |
| activity_coba.xml                                   | FrameLayout                |                                 |                                  |                                   | 🔻 🔣 RelativeLayou           | :                             | m       |
| activity_data_cari.xml                              | LinearLayout (Horiz        | 0000                            | -                                |                                   | 🜉 ImageView                 | v - @drawable/splashscreen    | Ma      |
| activity_list_kost.aml                              | LinearLayout (Vertin       |                                 |                                  |                                   | - progressB                 | lar1                          | /en p   |
| activity_lokasi.xml                                 | TableLayout                | Californi                       |                                  |                                   |                             |                               | toje    |
| activity_main.xmi                                   | GridLavout                 |                                 |                                  |                                   |                             |                               | a       |
| 2 activity_splashscreen.xml                         | H RelativeLayout           | <u></u>                         |                                  |                                   | Properties                  | 7 5                           | T       |
| activity_tentang.xml                                | C Widgets                  |                                 |                                  |                                   | Taucutavidth                |                               |         |
| 🔞 🧧 detail.cml                                      | Ab Plain TextView          |                                 | 2                                |                                   | lavout-beight               | match parent                  |         |
| item.xml                                            | Ab Large Text              |                                 |                                  |                                   | style                       | materoparent                  |         |
| intersa.cml                                         | AD Small Text              |                                 |                                  |                                   | accessibilited ineReals     |                               |         |
| ist item aml                                        | Button                     | 4 0                             |                                  |                                   | accessibilityTraveral/      | ifte                          |         |
| menu.xml                                            | 📧 Small Button             |                                 |                                  |                                   | accessibility/Travestall    | late                          |         |
| ▶ 🗈 menu                                            | RadioButton                |                                 | ~                                |                                   | alaba                       |                               |         |
| p 🕨 🗈 mipmap                                        | Design Text                |                                 |                                  |                                   |                             |                               |         |
| Android Monitor                                     |                            |                                 |                                  |                                   |                             | ó                             | - +     |
| No Connected Devices No Del                         | upgable Applications       |                                 |                                  |                                   |                             |                               |         |
|                                                     |                            |                                 |                                  |                                   |                             |                               | -       |
| The logcat Memory +* MCPU →* MCPU →* MCPU →*        | PU Metwork                 |                                 | Log level: Verbose               | Q*un                              | 🕑 🖬 Regex 🛛 Sh              | iow only selected application | · 🔽 🔶   |
| the set                                             |                            |                                 |                                  |                                   |                             |                               | Ande    |
|                                                     |                            |                                 |                                  |                                   |                             |                               | oid     |
|                                                     |                            |                                 |                                  |                                   |                             |                               | Ande    |
| <b>^</b>                                            |                            |                                 |                                  |                                   |                             |                               |         |
| Gradle huild finished in 19s 139ms (a minute ann)   | ges 🔃 Terminal             |                                 |                                  |                                   | n/a n/                      | Event Log Gradie Cor          | isole 🚔 |
|                                                     |                            |                                 |                                  |                                   | 100 10                      | 16 In the second              | 26      |
|                                                     | C) 🛃 🔮                     | <b>2</b> W 920                  |                                  |                                   |                             | > 🛐 🕕 🎿 🏳 📖                   |         |

 Jalankan program menggunakan tombol running yang terdapat pada bagian atas aplikasi berwarna hijau atau dengan menekan tombol Shift+F10 pada keyboard, seperti pada gambar di bawah ini :

Kost] - [app] - ...\app\src\main\r Ru Run 'app' (Shift+F10) w <u>F</u>

4. Jika running program selesai, maka muncul gambar seperti di bawah ini :

| 💿 Device Chooser              |                    |        |            | ×             |
|-------------------------------|--------------------|--------|------------|---------------|
| Choose a running device       |                    |        |            |               |
| Device                        |                    | State  | Compatible | Serial Number |
| ENOVO Lenovo A6000 Andr       | oid 5.0.2, API 21  | Online | Yes        | 7862e4d7      |
|                               |                    |        |            |               |
|                               |                    |        |            |               |
|                               |                    |        |            |               |
|                               |                    |        |            |               |
|                               |                    |        |            |               |
|                               |                    |        |            |               |
|                               |                    |        |            |               |
|                               |                    |        |            |               |
| O Launch emulator             |                    |        |            |               |
|                               |                    |        |            |               |
| Android virtual device:       | Nexus 5 API 23 x80 | 5      |            | ▼             |
| Use same device for future la | aunches            |        |            |               |
|                               |                    |        | OK Cano    | el Help       |

Pilih device untuk emulator (dalam uji coba ini menggunakan device

LENOVO Lenovo A6000 ), Lalu pilih Ok

5. Tunggu sampai proses selesai, maka aplikasi akan terinstal dan terbuka di device yang digunakan. Berikut gambar saat aplikasi pertama tampil di device :

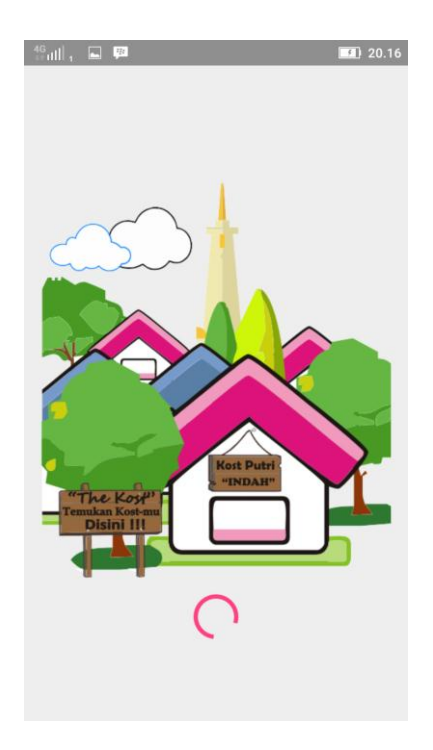

6. Selesai

- B. Menjalankan program melalui instalasi file apk langsung ke device android
  - Cari file proyek android disimpan. Dalam ujicoba file proyek tersimpan dalam folder C:\Users\IMANINDRA\AndroidStudioProjects, seperti pada gambar di bawah ini :

| Co Co Co Co Co Co Co Co Co Co Co Co Co C | 🌍 🕞 🗣 🕌 « Local Disk (C:) 🔸 Users 🔸 IMANINDRA 🔺 AndroidStudioProjects 🔹 🔹 🦣 Search AndroidStudioProjects 🔰 |                         |                  |             |      |    |   |
|------------------------------------------|----------------------------------------------------------------------------------------------------|-------------------------|------------------|-------------|------|----|---|
| Organize 🔻 Inclu                         | ıde in lil                                                                                                 | brary 👻 Share with 👻    | Burn New folder  |             |      |    |   |
| 🐌 Downloads                              | ^                                                                                                    | Name                    | Date modified    | Туре        | Size | c. | * |
| Recent Places                            | _                                                                                                    | AndroidJSONParsing      | 11/04/2016 1:59  | File folder |      |    |   |
| <b>E</b> 19 1                            |                                                                                                    | 퉬 AnyWall-android       | 14/04/2016 2:03  | File folder |      |    |   |
| Cibraries                                |                                                                                                    | 퉬 Apps_Kost             | 09/04/2016 1:05  | File folder |      |    |   |
| Documents                                | =                                                                                                    | 퉬 Cari_Kost             | 12/02/2017 16:32 | File folder |      | ;  | Ε |
|                                          |                                                                                                    | 퉬 CariKost              | 10/01/2010 1:01  | File folder |      |    |   |
| Pictures                                 |                                                                                                    | 퉬 CobaMap               | 18/04/2016 10:20 | File folder |      |    |   |
| Videos                                   |                                                                                                    | 퉬 GooglePlacesAndMaps   | 18/04/2016 10:45 | File folder |      |    |   |
| · Computer                               |                                                                                                    | 퉬 Kost                  | 10/01/2010 0:13  | File folder |      | L  |   |
| Local Dick (Ci)                          |                                                                                                    | 퉬 MapTest               | 18/04/2016 12:45 | File folder |      |    |   |
|                                          |                                                                                                    | 퉬 The_Kost              | 14/04/2016 2:14  | File folder |      |    |   |
|                                          | -                                                                                                    | 퉬 Tri_Hastuti_133110005 | 08/04/2016 1:41  | File folder |      |    | Ŧ |
| 14 items                                 |                                                                                                    |                         |                  |             |      |    |   |

2. Pilih file proyek bernama Cari\_Kost, maka muncul beberapa folder dan file

seperti pada gambar di bawah ini :

|                                       |       |                          | rists & Col Kat a | L. Court Court K   |      | x     |
|---------------------------------------|-------|--------------------------|-------------------|--------------------|------|-------|
| S S S S S S S S S S S S S S S S S S S | :IS 🕨 |                          |                   |                    | 251  | <br>~ |
| Organize 🔻 Inclu                      | ude i | n library 🔻 Share with 🔻 | Burn New folder   |                    | == - | 0     |
| 🚺 Downloads                           | *     | Name                     | Date modified     | Туре               | Size | -     |
| Recent Places                         |       | 🌗 .gradle                | 01/12/2016 14:21  | File folder        |      |       |
| <b>B</b>                              |       | idea .                   | 12/02/2017 16:32  | File folder        |      |       |
| Cibraries                             |       | 📗 app                    | 12/02/2017 16:32  | File folder        |      |       |
| Documents                             | Ξ     | 퉬 build                  | 17/05/2016 10:45  | File folder        |      | -     |
| a) Music                              |       | 퉬 gradle                 | 01/12/2016 14:21  | File folder        |      | =     |
| Pictures                              |       | gitignore                | 11/05/2016 19:58  | GITIGNORE File     | 1 KB |       |
| Videos                                |       | build.gradle             | 11/05/2016 19:58  | GRADLE File        | 1 KB |       |
|                                       |       | Cari_Kost.iml            | 12/02/2017 16:32  | IML File           | 1 KB |       |
| Computer                              |       | gradle.properties        | 14/09/2016 23:05  | PROPERTIES File    | 1 KB |       |
| LOCALDISK (C:)                        |       | gradlew                  | 11/05/2016 19:58  | File               | 5 KB |       |
|                                       | -     | 🚳 gradlew.bat            | 11/05/2016 19:58  | Windows Batch File | 3 KB | -     |
| 13 items                              | 5     |                          |                   |                    |      |       |

3. Pilih folder app -> build -> outputs -> apk, maka muncul 2 file apk seperti

pada gambar di bawah ini :

|                                                                                                    |                                      |                    |                   |          | x   |
|----------------------------------------------------------------------------------------------------|--------------------------------------|--------------------|-------------------|----------|-----|
| 😋 🔍 🗢 📕 « Car                                                                                               | i_Kost → app → build → outputs → apk | ▼                  | Search apk        |          | ٩   |
| Organize 👻 Incl                                                                                             | ude in library 🔻 Share with 👻 Burn   | New folder         |                   |          | (?) |
| 📜 Downloads                                                                                                 | ^ Name                               | Date modified      | Гуре              | Size     |     |
| 🖳 Recent Places                                                                                             | 🚽 🐺 app-debug.apk                    | 08/02/2017 20:48   | OPLAYER apk file  | 4.299 KB |     |
| <ul> <li>□ Libraries</li> <li>□ Documents</li> <li>□ Music</li> <li>□ Pictures</li> <li>□ Videos</li> </ul> | vapp-debug-unaligned.apk             | 08/02/2017 20:48 k | COPLAYER apk file | 4.298 KB |     |
| MASTER (D:)                                                                                                 | •                                    |                    |                   |          |     |
| 2 items                                                                                                    | State: 器 Shared                      |                    |                   |          |     |

- 4. Salin salah satu file apk tersebut (bebas) ke tempat penyimpanan dari device android anda.
- 5. Cari file yang sudah disalin di device android tersebut, lalu buka file tersebut, maka muncul tampilan seperti pada gambar berikut :

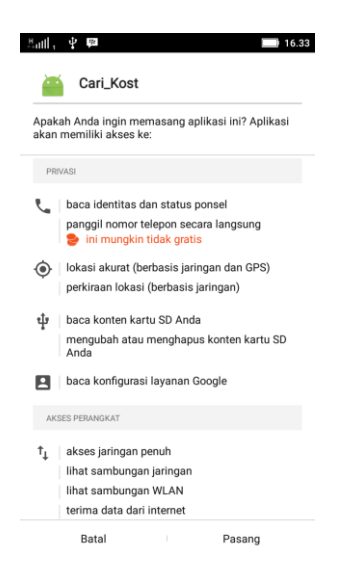

Pilih berikutnya lalu pilih instal. Maka akan muncul tampilan proses instalasi seperti pada gambar berikut :

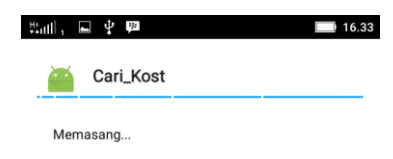

Tunggu hingga proses instalasi selesai, maka muncul tampilan seperti pada gambar di bawah ini :

| 트레네, 🖻 🖞 🕮 🛄 16.34 |
|--------------------|
| 🦀 Cari_Kost        |
| Apl terpasang.     |
|                    |
|                    |
|                    |
|                    |
|                    |
|                    |
|                    |
|                    |
|                    |
| Selesai Buka       |
|                    |

6. Aplikasi berhasil dipasang di device android.